# What to know when changing your Default Merchant %

## Setting up a new merchant checklist

Each merchant provider has specific terms of service, it is important to review these Set before deciding on a merchant. For additional information, click here and for our terms of service, click here then scroll down to #4 <u>Reservation of Rights</u>

Verify that your new merchant is **NOT** in test mode. If it's in test mode, it will "**successfully**" process payment, but no funds will actually be collected.

Verify payment is going through on the new merchant **BEFORE** cancelling your old merchant

If you cancel your old merchant, you will no longer be able to issues refunds via that merchant, and must consider an alternative method.

## **Common Issues**

- Orders placed through PayPal are **unable** to change to another merchant. This is because reference transactions are tied to billing agreements on the PayPal account, if you make a new PayPal account those reference transactions/billing agreements will not work, and will cause subscriptions and payment plans to fail.
- Historical orders that require a CVV/CVC/CID can be manually moved to Infusionsoft Payments but our Data team will need to tokenize the saved CVV/CVC/CID for you. To contact one of our representatives who can help get the process started, click here.
- We are **unable** to move historical orders for other merchants that require a CVV/CVC/CID because we are unable to tokenize their credit cards.
- For HISTORICAL orders, there are several different locations that the previous merchant will still be recorded. You must update:
  - Any open orders with a balance due, including:
    - a. Orders where the payment defaulted
    - b. Orders with a payment plan

- c. Previously created subscription records
- d. Open orders under the subscription record that are unpaid

# Go through each step to correctly update to your new Default Merchant

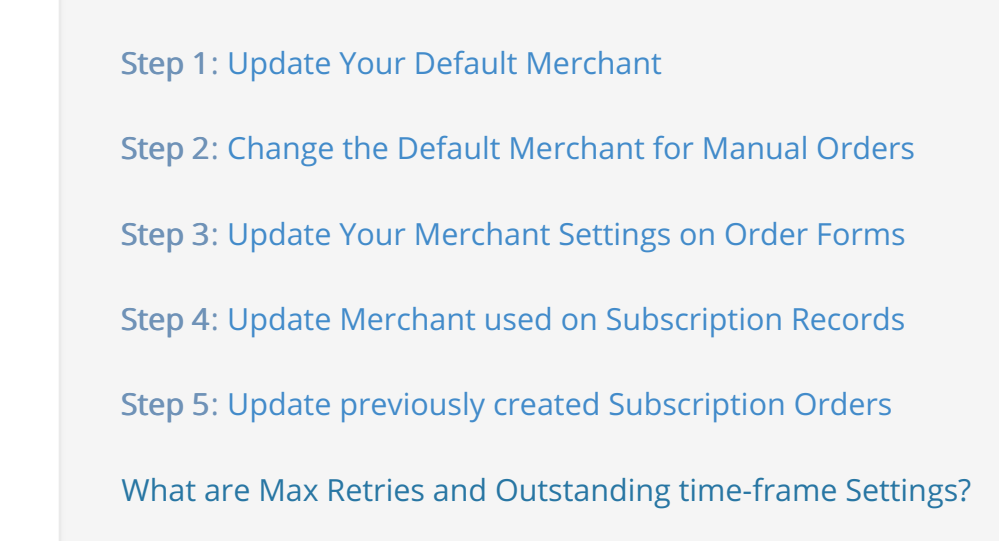

### Step 1: Update Your Default Merchant

This is for shopping cart and order form orders.

- 1. E-Commerce Setup > Payment Types
  - a. Check the radio button next to the preferred default merchant IF you have more than one merchant. If there's only one merchant setup there wont be a checkbox.

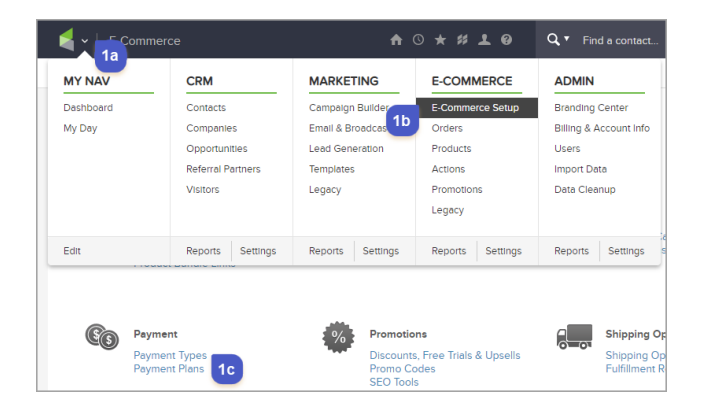

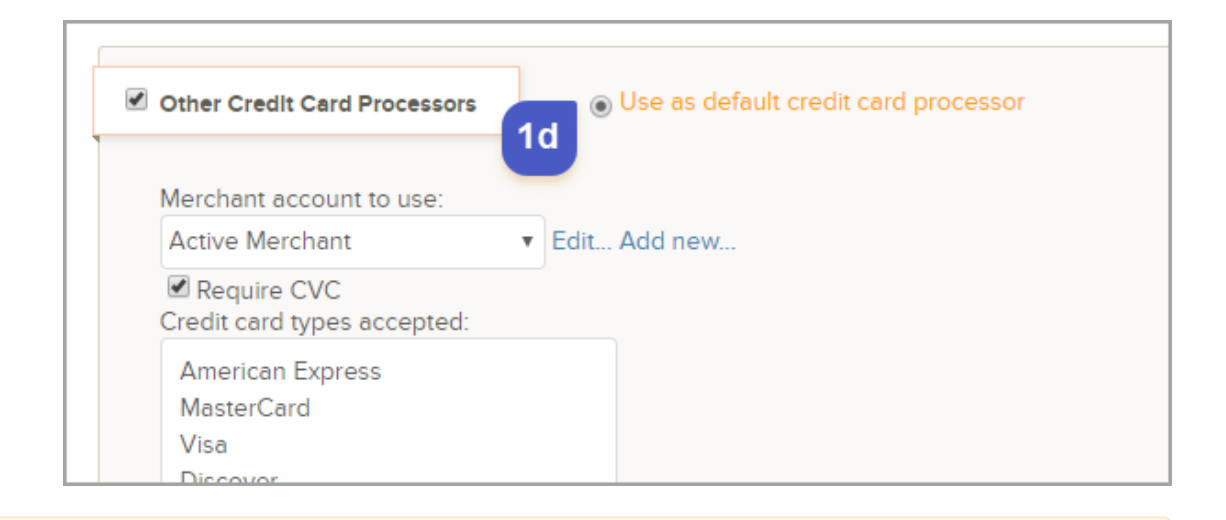

**Note:** Not all card types are accepted by all merchants. Make sure that your merchant accepts all the same cards that you have been accepting, AND in the same manner (e.g. Master vs. MasterCard).

#### For step 2, click here

### Step 2: Change the Default Merchant for Manual Orders

This is for any instance where the merchant is required but not given, most commonly with manual orders.

**Pro Tip!** You don't have to use the same merchant for all orders. You can specify a different merchant on manual order and on order forms.

1. E-Commerce > Settings > Orders > Default Merchant for Manual Orders

| F-Com     | nerce             | ♠ © ★ # 1 0        |                  |  |
|-----------|-------------------|--------------------|------------------|--|
| MY NAV    | CRM               | MARKETING          | E-COMMERCE       |  |
| Dashboard | Contacts          | Campaign Builder   | E-Commerce Setup |  |
| My Day    | Companies         | Email & Broadcasts | Orders           |  |
|           | Opportunities     | Lead Generation    | Products         |  |
|           | Referral Partners | Templates          | Actions          |  |
|           | Visitors          | Legacy             | Promotions       |  |
|           |                   |                    | Legacy           |  |
|           |                   |                    | 2h               |  |
| Edit      | Reports Settings  | Reports Settings   | Repo             |  |

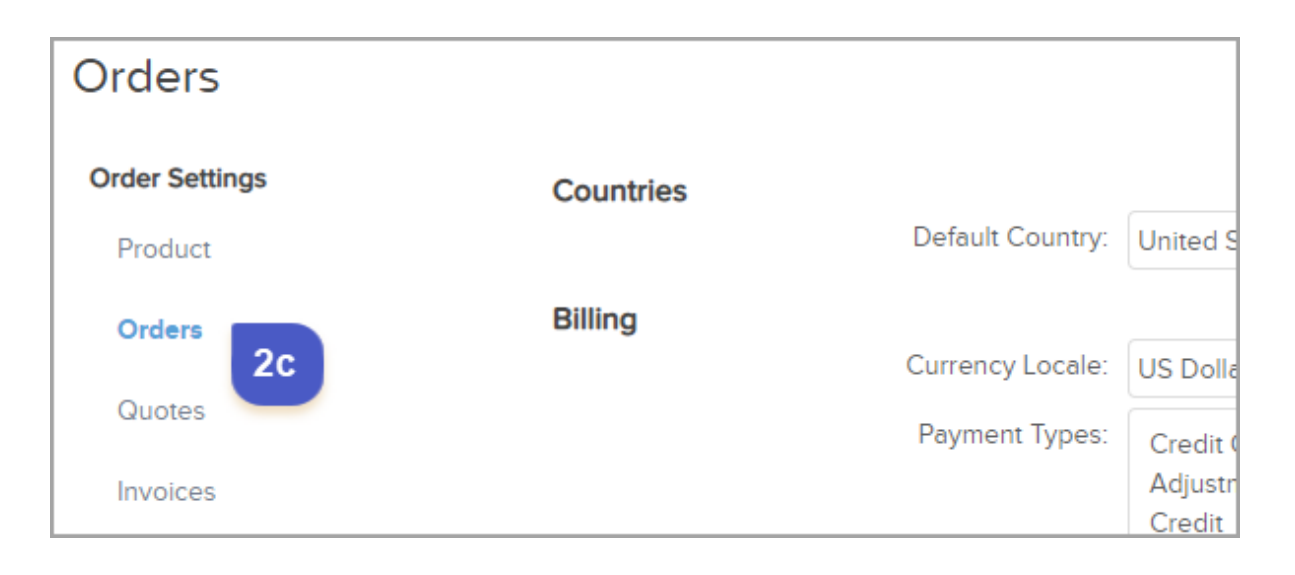

| Default Autocharge?                      | Yes 🖲 No 🔘                                                           |
|------------------------------------------|----------------------------------------------------------------------|
| Default Charge Tax?                      | Yes 🔍 No 🖲                                                           |
| Default Merchant Acct for Manual Orders: | Test Merchant                                                        |
| Default Max Retries:                     | Please select a default merchant a hanual orders:<br>Active Merchant |
| Default Num Days Between Retries:        | Infusionsoft Payments<br>Test Merchant                               |
| Show Payment Interface in Orders Tab     | Yes 🔍 No 💿                                                           |

For step 3, click here

## Step 3: Update Your Order Forms Merchant Settings

1. E-Commerce Setup > Order Forms > Settings tab > Select the merchant from the "Merchant Account" drop down

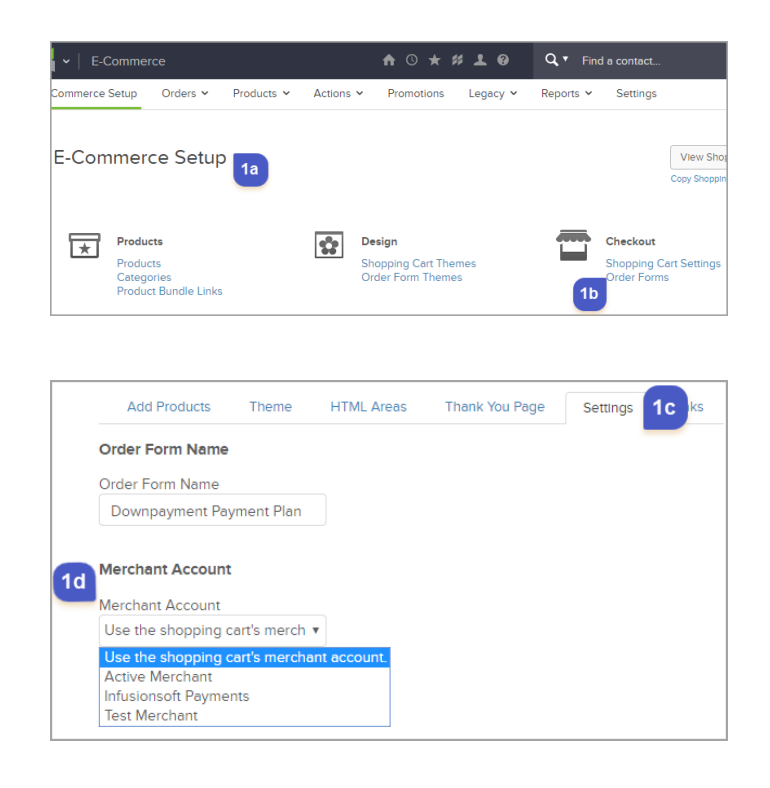

#### For Step 4, click here

#### Step 4: Update Merchant used on Subscription Records

- 1. Go to the contact record
- 2. From the bottom row of tabs click the "Orders" tab

| w-Up Sequences    | Campaigns Opportunitie | Orders We   | eb Profile File Box |
|-------------------|------------------------|-------------|---------------------|
|                   |                        |             | Add Credit Card     |
| Validation Status | Validation Message     | Charges Run | Charges Falled      |
| This card is OK   | Validated 2/6/2018     | 6           | 0                   |
| This card is OK   | Validated 6/13/2018    | 41          | 0                   |
|                   |                        |             |                     |

3. Scroll down to "Subscriptions" and click the subscription name (blue hyperlink)

| Subscriptions   |     |            |          |    |
|-----------------|-----|------------|----------|----|
| View            | Qty | Start Date | BIII Amt | A  |
| b Birthday Cake | 1   | 2/6/2018   | \$20.00  | Ye |

4. Under the Subscription "**Recharge Information**" Select the drop-down for Merchant Account and select your new Merchant account from the list

| Recharge Information   | с                                |     |
|------------------------|----------------------------------|-----|
| Auto Charge            | Yes 🖲 No 🔘                       |     |
| Credit Card            | Visa XXXX-1195 🔹                 | Add |
| Merchant Account       | Active Merchant                  | 1   |
| Max Charge Attempts    | 3                                | )   |
|                        | Any whole number greater than ze | ro  |
| Num Days Between Retry | 2                                |     |

| Recharge Information   |                                                                                                    |
|------------------------|----------------------------------------------------------------------------------------------------|
| Auto Charge            | Yes 🖲 No 🔘                                                                                                    |
| Credit Card            | Visa XXXX-1195   Add                                                                                           |
| Merchant Account       | Active Merchant 🔹                                                                                              |
| Max Charge Attempts    | Please select a merchant account<br>Active Merchant                                                            |
| Num Days Between Retry | Infusionsoft Payments<br>Technerchant<br>Use my default merchant account<br>Any whole number greater than zero |

5. Click "Save"

|                        | Any                                | whole number   | greater than zero |                    |          |  |
|------------------------|------------------------------------|----------------|-------------------|--------------------|----------|--|
| Num Days Between Retry | 2                                  |                |                   |                    |          |  |
|                        | Any whole number greater than zero |                |                   |                    |          |  |
|                        |                                    | Email the invo | ice to the custom | er upon successful | payment  |  |
| Save Delete            |                                    |                |                   |                    |          |  |
| Description            |                                    |                | Dt created        | Charge amt         | Pay stat |  |
|                        |                                    |                |                   |                    | _        |  |

For Step 5, click here

#### Step 5: Update previously created Subscription Orders

**Note**: This will be needed for past due and/or failed payments. The past due balance will attempt to auto charge if the order has not reached it's maximum attempts and is not outside of the outstanding auto charge window (E-Commerce > Settings > Order)

- 1. Follow the steps from "How to locate and update subscription records"
  - a. Then in a subscription record scroll down and under the "Save" button, click

on the unpaid "**Invoice**" (blue hyperlink) for the past due and/or failed order you want to update

b. Scroll down to "Payment Plan" area and then click "Edit Payment Plan" button

| Save Delete                        | 🛃 Vi       | 🛃 View Invoice - Google Chrome - 🗆 🗙 |                    |                               |              |                 |
|------------------------------------|------------|--------------------------------------|--------------------|-------------------------------|--------------|-----------------|
|                                    | <b>A</b> 1 | nttps://yq263.infus                  | ionsoft.com/Invoi  | ce/popUpRecurringInvoice.jsp? | ID=3378      |                 |
| Description                        | Dt cre     |                                      |                    |                               | <b>^</b>     | Invoice         |
| Monthly Subscription - Every month | 11-07- P   | ayment Plan                          |                    | Edit Paymen                   | t Plan       | [Invoice #3923] |
| Monthly Subscription - Every month | 10-07      | Auto Charge: Y                       | es [View Payment   | Attempt History]              | 3            | [Invoice #3807] |
| Monthly Subscription - Every month | 09-07      | Email the invo                       | ice to the custome | er upon successful payment    |              | [Invoice #3693] |
| Monthly Subscription - Every month | 08-07-18   | \$50.00                              | Paid               | Has A Payment Plan            | View Details | [Invoice #3560] |
| Monthly Subscription - Every month | 07-06-18   | \$50.00                              | Unpaid             | Has A Payment Plan            | View Details | [Invoice #3378] |
| Monthly Subscription - Every month | 06-06-18   | \$50.00                              | Paid               | Has A Payment Plan            | View Details | [Invoice #3216] |

- c. Select the drop-down for Merchant Account and select your new Merchant account from the list
- d. Click "Save"

| s   | 🛃 Payment Plan Details - Google Chro | me                             |                     | -                 |     | ×   |
|-----|--------------------------------------|--------------------------------|---------------------|-------------------|-----|-----|
|     | https://yq263.infusionsoft.co        | m/PayPlan/mar                  | nagePayPlan.j:      | sp?view=edit&ID=3 | 358 |     |
|     | Payment Plan Details                 |                                |                     |                   |     | Â   |
| ar  | Auto Charge Settings                 |                                |                     |                   |     |     |
|     | Auto Charge                          | Yes 🖲 No                       | •                   |                   |     |     |
|     | Credit Card                          | Visa XXXX-39                   | 933                 | • Add             |     |     |
|     | Merchant Account                     | Infusionsoft P                 | ayments             | Ŧ                 |     |     |
| ax  | Charge Attempts                      | Please select<br>Active Mercha | a merchant a<br>ant | ccount 📀          |     | 3   |
|     | Num Days Between Retry               | Test Mercent                   | ayments<br>t        | Ø                 |     |     |
| Da  | Payment Plan Details                 | Use my defau                   | lt merchant a       | ccount            |     |     |
|     | Initial Pmt Amt                      | 0.00                           |                     | \$ 7              |     | e   |
|     | Initial Pmt Date                     | 07-06-2018                     | • ?                 |                   |     |     |
| ve  | Plan Start Date                      | 07-06-2018                     | •                   |                   |     |     |
| sci | # Payments                           | 1                              |                     | 0                 |     |     |
| nt  | Days Between Pmts                    | 30                             |                     | 0                 |     |     |
| nt  | 1d                                   |                                |                     |                   |     | s   |
| nt  | Save                                 |                                |                     |                   |     | - s |

**Note:** Past due balance will attempt to auto-charge if the order(s) have not reached their maximum attempts.

# What are Max Retries and Outstanding time-frame Settings?

When a payment fails, the Max Retries setting will attempt to process the payment based

on the number entered in its field. Once the order has attempted the number of **Max Retries**, there will be no further attempts unless it is reset. By default the **Max Retries** is set to three.

As for the **Don't Autocharge Invoices That Have Been Outstanding For More Than**, select a time range limit for autocharge attempts. The system will no longer try to charge the card after this limit is reached. The default is 12 months. You can reduce this to 9,6, 3, or 1 month.

Below will walk you through the steps to enable to the settings and how to reset once the Max Retries have been reached.

**Note**: Changing the merchant does not reset the number of "Max Retries" attempts for an order. If an order reached the "Max Retries" limit when the merchant is changed, you will need to reset the retry attempts.

1. Go to E-Commerce > Settings

| - E-Comm  | ierce             | ↑ ○ ★ # 1 Ø        |                  |  |
|-----------|-------------------|--------------------|------------------|--|
| MY NAV    | CRM               | MARKETING          | E-COMMERCE       |  |
| Dashboard | Contacts          | Campaign Builder   | E-Commerce Setup |  |
| My Day    | Companies         | Email & Broadcasts | Orders           |  |
|           | Opportunities     | Lead Generation    | Products         |  |
|           | Referral Partners | Templates          | Actions          |  |
|           | Visitors          | Legacy             | Promotions       |  |
|           |                   |                    | Legacy           |  |
|           |                   |                    | 1b               |  |
| Edit      | Reports Settings  | Reports Settings   | Reportings       |  |

2. From the left navigation click "Orders"

| Orders                         |           |             |
|--------------------------------|-----------|-------------|
| Order Settings<br>Product      | Countries | Default Co  |
| Orders                         | Billing   | Currency Lo |
| Quotes & Invoices<br>Sales Tax |           | Payment T   |

- a. Under "Billing"
- b. Locate "**Default Max Retries**": the number in the field is the number of times an unpaid order will attempt to bill
- c. The drop-down next to "**Don't autocharge invoice that have been outstanding for more than**" is the time-frame that an order can be auto-charge after the payment method has been updated

| Orders                    | 2a Billing                               | IIS Dollar (IISD)                  |
|---------------------------|------------------------------------------|------------------------------------|
| Quotes                    | Brumont Tunos:                           |                                    |
| Invoices                  | Payment Types.                           | Credit Card (Manual)<br>Adjustment |
| Receipts                  |                                          | Credit<br>Refund                   |
| Sales Tax                 |                                          | Pay by Check                       |
| ayment Processing         |                                          |                                    |
| Merchant Accounts         | Default Autocharge?                      | Yes 🖲 No 🔍                         |
| ulfillment                | Default Charge Tax?                      | Yes 🔍 No 🖲                         |
| Fulfillment Reports       | Default Merchant Acct for Manual Orders: | Test Merchant 🔹                    |
|                           | Default Max Retries:                     | 3 <b>2</b> b                       |
| rder & Billing Automation | Default Num Days Between Retries:        | 2                                  |
| Purchase Actions          | Show Payment Interface in Orders Tab     | Yes 🔍 No 🖲                         |
| Billing Automation        | Default Days To Wait Before Autocharging | 2                                  |
|                           | Reset failed autocharge attempt          | Yes 🔍 No 🖲                         |
|                           | 2c Counters when Credit Card changes?    |                                    |
|                           | Don't autocharge invoices that have      | 12 months 🔹                        |
|                           | been outstanding for more than:          |                                    |

#### Reset Max Retries

In order for the "**Reset Failed Attempts**" button to be visible in an order that has reached the Max Retries

| Payment Plan                                                |                                      |                                  |        |  |  |
|-------------------------------------------------------------|--------------------------------------|----------------------------------|--------|--|--|
| Auto Charge: Yes(Has Failed) [View Payment Attempt History] |                                      |                                  |        |  |  |
| Email the invoice to the customer upon successful payment   |                                      |                                  |        |  |  |
| This payment plan has failed 3 times.                       |                                      |                                  |        |  |  |
| Pmt #                                                       | Status                               | AmtDue                           | Paid   |  |  |
| Pmt 1                                                       | Unpaid (Auto)                        | \$354.00                         | \$0.00 |  |  |
| Save                                                        | Save & Search Delete Preview Invoice | Send Involce Reset Failed Attemp | Clone  |  |  |

The following must be met:

The "Reset failed autocharge attempt" setting must be enabled under E-Commerce
 Settings > left menu click Orders > scroll down under "Billing"

|     | Show Payment Interface in Orders Tab Yes 🔍 No 🖲                                                        |  |
|-----|----------------------------------------------------------------------------------------------------|--|
| Def | fault Days To Wait Before Autocharging 2                                                               |  |
|     | Reset failed autocharge attempt Yes <ul> <li>No</li> <li>counters when Credit Card changes?</li> </ul> |  |
|     | Don't autocharge invoices that have 12 months been outstanding for more than:                          |  |

2. The maximum amount of attempts must be reached